OPERATION ON THE SMARTEAM DATABASE FOR THE INTEGRATION WITH SEE ELECTRICAL EXPERT In order for the **SEE – Smarteam Integration** process to work flawlessly, a certain degree of customization of both the **Smarteam** database, script and the *SEE* environment is necessary.

# **Smarteam Database**

## Class Creation for a SEE Document

You can create a new class in the "Document" super class and name it as follows, using the **Smarteam Data Model Designer**:

- Class Name = See Electrical Expert Document
- Display Name = See Electrical Expert Document

Note

Make sure the "Add as Top Level" option is checked.

You can also specify an icon for this new class.

| Definition Sam | ple Entities |              |         |                                                                                                 |
|----------------|--------------|--------------|---------|-------------------------------------------------------------------------------------------------|
| Class Name     | See Elect    | trical Exper | t Docum | Class mechanisms                                                                                |
| Display Name   | See Elect    | trical Exper | t Docum | <ul> <li>✓ File Control</li> <li>✓ Revision Control</li> </ul>                                  |
| Table Name     | TN_SEE       | _ELECTRI     | CAL_EX  | WorkFlow     Jo XML     ACAD Decument                                                           |
| Class Prefix   | SEE_ELE      |              |         | ACIS                                                                                            |
| 🔽 Add as Top L | evel         |              |         | CATIA Analysis<br>CATIA Analysis Computations<br>CATIA Analysis Input<br>CATIA Analysis Results |
| Icons          | Open         | Close        | Leaf    | CATIA CADAM                                                                                     |
| Change         | see          | erere        | 501S    | CATIA Design Table                                                                              |

## Class Creation for Appended Document

You can create a new class in the "Document" super class and name it as follows, using the **Smarteam Data Model Designer**:

- Class Name = See Appended File
- Display Name = See Appended File

Note

Make sure the "Add as Top Level" option is checked.

You can also specify an icon for this new class.

| Definition Sam             | ple Entities         |                                                                                                    |
|----------------------------|----------------------|----------------------------------------------------------------------------------------------------|
| Class Name<br>Display Name | See Appended File    | echanisms<br>ument Behavior                                                                          |
| Table Name<br>Class Prefix | TN_SEE_APPENDED_FILE | rsion Control                                                                                        |
| 🔽 Add as Top L             | evel                 | )<br>Document<br>IA Analysis<br>IA Analysis Computations<br>IA Analysis Input<br>IA Analysis Results |
| Change                     | Open Close Leaf CAT  | IA CADAM<br>IA Catalog<br>IA Design Table 🛛 🔪<br>allnfo                                              |

## Composition Rule Setup

- Select the "Document Tree" link using the Smarteam Data Model Designer
- Click on the *Composition* tab.
- Select the See Electrical Expert Document class from the Class tree view and make sure the See Appended File class is checked, in order to allow appended files to be created as children of SEE documents.

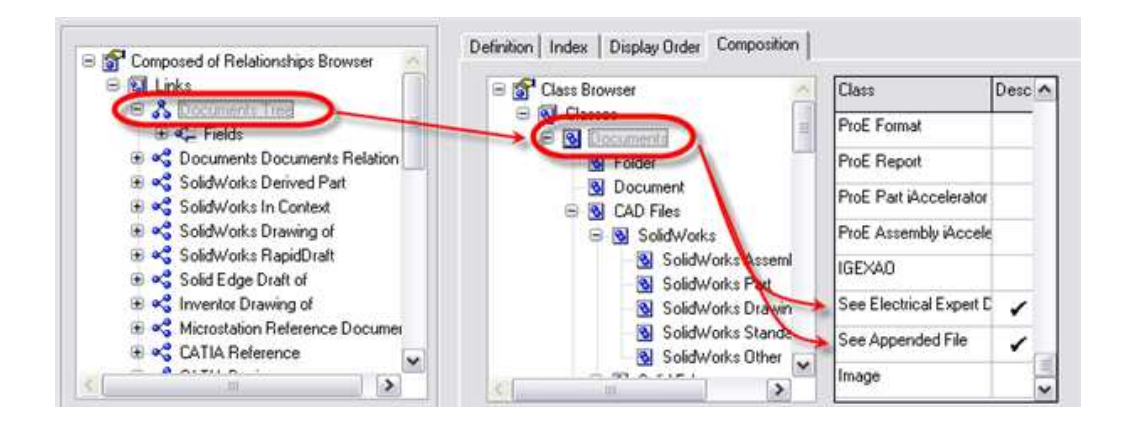

# File Type Definition

You need to define a new file type for a *SEE* document, allowing **Smarteam** to associate *SEE* with this file type.

• Within the Smarteam Editor, click on Tool/Lookup Tables.

The following dialogue box is displayed:

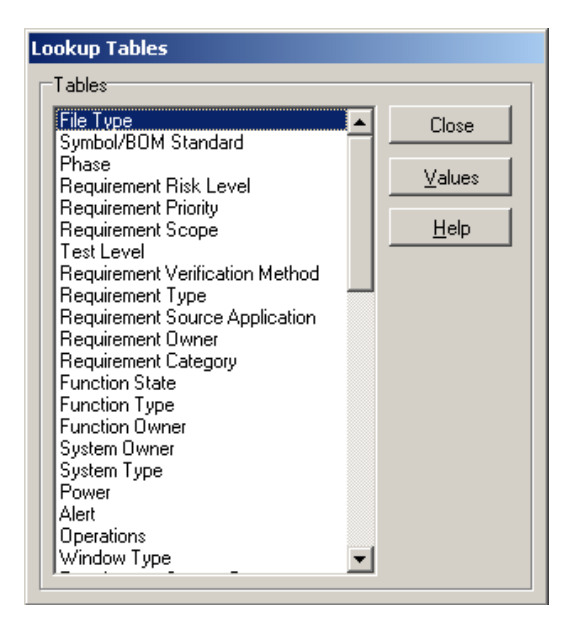

• Select *File Type* and click the Values button.

The following dialogue box is displayed.

| Description     | on           |            |       |              |          |
|-----------------|--------------|------------|-------|--------------|----------|
| 3dmap           |              |            |       |              |          |
| ASCIS<br>AutoCA | D            |            |       |              | 10       |
| AVI             |              |            |       |              |          |
| bdf             |              |            |       |              |          |
| byu             |              |            |       |              |          |
| CAD Do          | cument       |            |       |              |          |
| CATIA           | Analysis     |            |       |              |          |
| CATIA           | vnalysis Cor | mputations |       |              |          |
|                 | 1001         | 100        | 17    | 1. 971       |          |
|                 | T            | ÷          | 2     | + <u>x</u> + |          |
| -<br>Therease   | 111          |            |       |              |          |
| Neme            |              |            |       |              | _        |
| 1               |              |            |       |              |          |
| Desc            | intion       |            |       |              |          |
|                 | 100000       |            |       |              | -        |
| -               |              |            |       |              |          |
|                 | Add          | M          | oditu | Delet        | . 1      |
| -               | Dog          |            |       |              | <u> </u> |
|                 |              |            |       |              |          |

In the *Name* field, type in "See Electrical Expert" and in the *Description* field, type in "See Electrical Expert".

| Value<br><u>N</u> ame:               |                |
|--------------------------------------|----------------|
| See Electrical Expert                |                |
| Description<br>See Electrical Expert |                |
|                                      |                |
| <u>A</u> dd <u>M</u> odify           | <u>D</u> elete |

• Click the Add button.

You can now close this window, as well as the previous one.

• Within the Smarteam Editor, click on Tool/Application Setup.

The following dialogue box is displayed:

| 🗶 File Type                                                                                                    |                            |
|----------------------------------------------------------------------------------------------------|----------------------------|
| File Types                                                                                                    |                            |
| General<br>AutoCAD<br>MCAD Part<br>MCAD Assembly<br>Inventor Part<br>Inventor Part<br>Inventor Drawing<br>Image<br>SolidWorks Part<br>SolidWorks Assembly<br>SolidWorks Drawing<br>Microsoft Word<br>Microsoft PowerPoint<br>MicroStation Assembly | Modify<br>I cools          |
|                                                                                                    | <u>C</u> lose <u>H</u> elp |

• Scroll down until you find the See Electrical Expert file type created in the previous step.

| ᆂ File Type                                                                                                    |                      |            |               |
|----------------------------------------------------------------------------------------------------|----------------------|------------|---------------|
| File Types                                                                                                    |                      |            |               |
| VRML<br>HOOPS HSF                                                                                                    | [                    | <u>~</u> [ | Modify        |
| PDF<br>SolidWorks Assembly Ten<br>SolidWorks Part Template<br>SolidWorks Form Tool<br>Parasolid Binary<br>VDAFS<br>SolidWorks Drawing Tem<br>CATIA Human Data Librar<br>Project definition | nplate<br>plate<br>y |            | <u>T</u> ools |
| See Electrical Expert<br>XML                                                                                                    | [                    | ₩          |               |
|                                                                                                    | <u>C</u> lose        |            | Help          |

Select the See Electrical Expert file type, then click

<u>T</u>ools

The following window is displayed:

| Tools                                   |                                                          |
|-----------------------------------------|----------------------------------------------------------|
| Edit View Redline Print Embedded Viewer | <u>C</u> lose<br><u>H</u> elp                            |
|                                         | Tools<br><u>A</u> dd<br><u>M</u> odify<br><u>D</u> elete |
| Set Default                             |                                                          |

• From the *Tools* section, click the Add button.

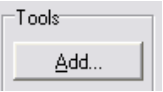

The following window is displayed:

| Application Tool         | 5-1.      | 1               | OK          |
|--------------------------|-----------|-----------------|-------------|
| Appleador rook           |           |                 | <u>Unit</u> |
| Tool pame                |           |                 | Cance       |
|                          |           |                 | Help        |
| Original tool name       |           |                 |             |
| Commenting               |           |                 |             |
| Command jine             |           | Par.            |             |
| Command line garameters  |           | NO              |             |
|                          |           |                 |             |
| Derauk grectory          |           | 8               |             |
| Switch to directory      |           | 10              |             |
|                          |           | 8 <sub>86</sub> |             |
| DDE application          | DDE topic |                 |             |
| DDE command when running | l<br>Ng   | _               |             |
|                          |           |                 |             |

• Select See File from the "Application Tool" pull-down list.

| E Add/Modify Tool                                                              | ×            |
|--------------------------------------------------------------------------------|--------------|
| General Setup Advanced Setup                                                   |              |
| Application Tool                                                               | OK           |
|                                                                                | Cancel       |
| Tool <u>n</u> ame                                                              |              |
| See File                                                                       | <u>H</u> elp |
| Original tool name                                                             |              |
| See File                                                                       |              |
| Command line<br>EV Program Files/Con Electrical Europh//2BC/Con Cofficient/CEC |              |
| E: Mogram Files See Electrical Expert V3H6/See_Soft/exe/SEt B:                 |              |
| Zommand line parameters                                                        |              |
| Default directory                                                              |              |
| E:\Program Files\See Electrical Expert V3R6\See Soft\exe %                     |              |
| Switch to directory                                                            |              |
| Switch to directory                                                            |              |
| T <sub>o</sub>                                                                 |              |
| DDE application DDE topic                                                      |              |
|                                                                                |              |
| DDE command when running                                                       |              |
|                                                                                |              |
| DDE <u>c</u> ommand when not running                                           |              |
|                                                                                |              |
|                                                                                |              |

#### Note

As you make your selection, many other fields will be automatically filled in. Leave them with their default values.

- Click OK.
- Then click on the *Embedded Viewer* tab.

Embedded Viewer

• From the *Tools* section, click the **Add** button.

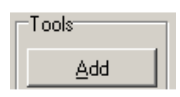

The following window is displayed:

| 😤 Update                                       | ×            |
|------------------------------------------------|--------------|
| <u>B</u> uilt-In Viewer <u>P</u> lug-In Viewer | ОК           |
| B <u>u</u> ilt-In viewers                      |              |
| Viewer type: SmarTeam Viewer                   | Cancel       |
| Plug-In viewer                                 | <u>H</u> elp |
| Name:                                          |              |
| Class ID:                                      |              |
| Event ID:                                      |              |
| Event_count: 0                                 |              |
| Viewer file extension:                         | -            |
| Bedline file extension:                        |              |
| <u>D</u> ut of process                         |              |
| Copy CAD assembly files                        |              |
| <u>H</u> ide Toolbars                          |              |

- Fill in the values as shown in this previous dialogue image and click OK.
- Click Close on the previous window.

# Smarteam Script

# Synchronization between a See document and a Smarteam document

It is necessary to connect a specific Smarteam script (delivered by IGE+XAO) on the life cycle operation 'Check Out" and "New Release"; because at the execution of the referred operations, a new Document is created and consequently – a new OBJECT\_ID in the Smarteam Database. This script updates the value of the synchronization attribute within SEE with the OBJECT\_ID of the new Smarteam Document.

 In the directory Tools\Smarteam integration\script there is the script sync\_SMARTtoSEE.bs, (this file is installed by the See Electrical Expert setup). Copy this file in the directory script\ of Smarteam installation directory.

- Launch the Smarteam tools "SmartBasic Script Maintenance"
- Click on the class See Electrical Expert Document and double click in the column "After" of the operation "Check Out"

| Script Maintenance                                  |                               |        |       |                  |    |
|-----------------------------------------------------|-------------------------------|--------|-------|------------------|----|
| File Scripts Help                                   |                               |        |       |                  |    |
| Artign Clear Delete                                 |                               |        |       |                  |    |
| Class Tree                                          | Scripts for Operations        |        |       |                  |    |
| Class Browser                                       | System User Defined           |        |       |                  |    |
| B S Classes                                         | Operation                     | Before | After | Instead Of       | ^  |
| Projects     A Project                              | Add                           |        |       | a priodorentiste | -0 |
| S Suppler Project                                   | Update                        |        |       |                  |    |
| Documentz                                           | Delete                        |        | _     |                  |    |
| Set Folder                                          | View Object                   |        |       |                  |    |
| CAD Files                                           | Add as Conu                   |        | _     |                  |    |
| 🛞 强 SolidWorks                                      | Outorio                       |        | _     |                  |    |
| 🛞 🛐 Solid Edge                                      | OnLogn                        |        |       |                  |    |
| Mechanical Desktop                                  | Retneve objects               |        |       |                  |    |
| MicroStation Document                               | On Browse                     |        |       |                  |    |
| 3 Niventor                                          | Object Identification for CAI | D      |       |                  |    |
| 🛞 🛐 CATIA V5                                        | On Life Cycle click CheckIn   | h ( )  |       |                  |    |
| NC NC                                               | On Life Cycle click Check0    | lut    |       |                  |    |
| CAD Document                                        | On Life Cycle click Release   | i l    |       |                  |    |
| B IN IGEXAD                                         | On Life Cycle click New Re    | lease  |       |                  |    |
| See Electrical Expert Documen                       | On Life Cycle click. Obsolet  |        |       |                  |    |
| See Appended File                                   | On Life Cycle click Copy Fil  | le.    |       |                  |    |
| S Image                                             | On Arthenticate Liner         | -      | _     |                  |    |
| B S General Processes                               | Associate with Deciset        |        |       |                  |    |
| Request for Quotation                               | Associate with Project        |        | _     |                  |    |
| S Customer Complaint                                | Share Secured By              |        | -     | _                |    |
| Helease Process     Si Engineering Change Processet | Check Out                     |        |       |                  |    |
| N ECR                                               | Check In                      |        | -     |                  |    |
| - 😼 ECO                                             | Release                       |        |       |                  |    |
| - S Field Change                                    | New Release                   |        | 0     |                  |    |
| S Temporary Change                                  | Obsolete                      |        |       |                  |    |
| Materials                                           | Edk                           |        |       |                  |    |
| Material                                            | View                          |        |       |                  |    |
| 🕀 🔂 items                                           | Bedine                        |        |       |                  | -  |
| Standard Items                                      | ×                             | _      |       |                  | ×  |

• At this window you select the script **sync\_SMARTtoSEE.bs** (in the first part "*file name"*) with a double click, the script appear in the second part (*Functions*) and in the third part we have the code. Click the button OK to validate the window.

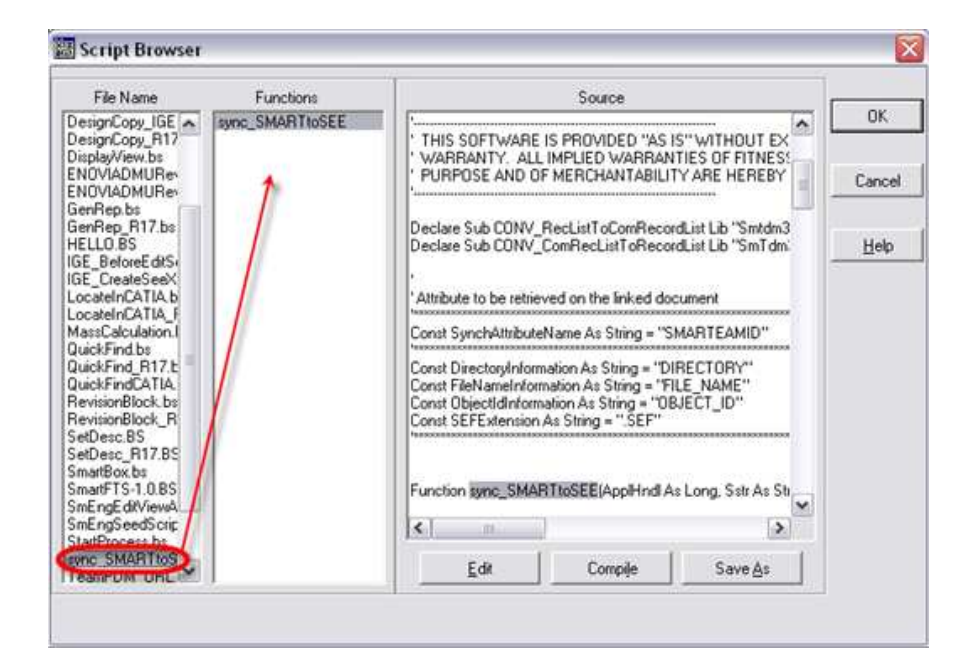

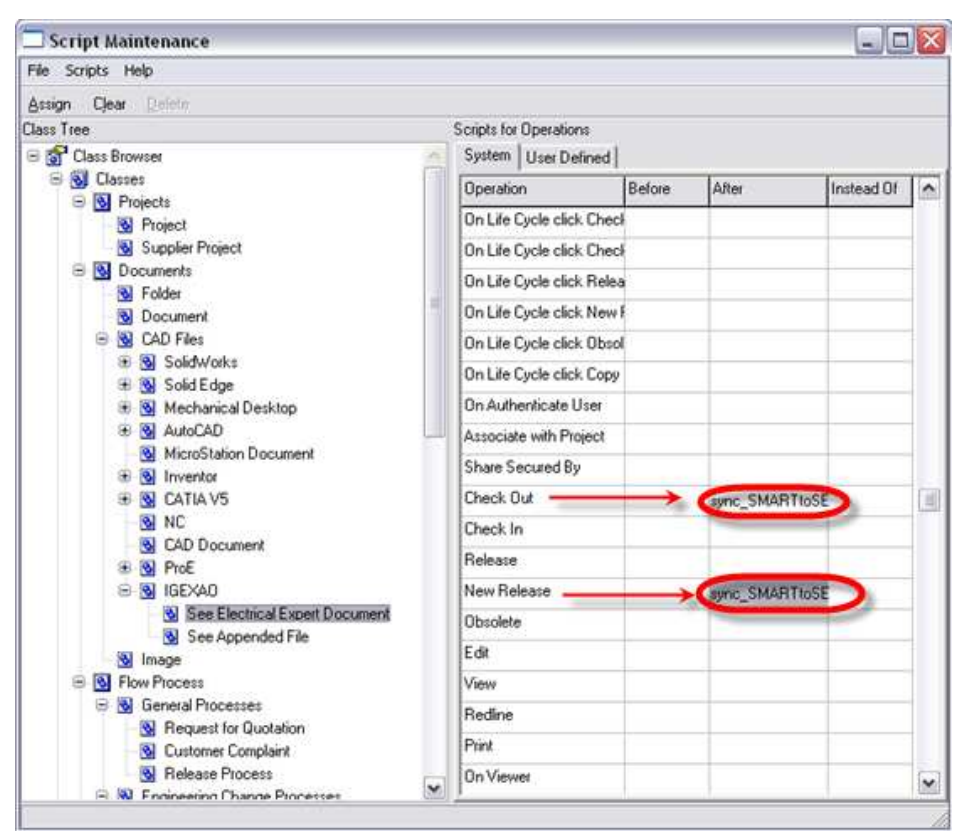

• Repeat the same operation on the life cycle "New Release", for to have the following result :

# **SEE Environment**

It is necessary to specify, in SEE, various settings for proper synchronization with Smarteam.

• Click Environment/Methods within the SEE Editor.

The following window is displayed:

| Project & Sheet N                                                                                                    | Sethod                                                                                                    |                                                                                                    |  |
|----------------------------------------------------------------------------------------------------|----------------------------------------------------------------------------------------------------|----------------------------------------------------------------------------------------------------|--|
| A IEN                                                                                                    | 百合 陸田 十十                                                                                                    |                                                                                                    |  |
| Project                                                                                                    | E Lat of Methods                                                                                                    | Standard Riches Protect)                                                                                                    |  |
| Propert & Sheet<br>Propert & Sheet<br>Propert & Sheet<br>Property<br>Language<br>Language<br>Langu | Adore Project     Adore Project     Stact     Stact     Andre Antrologie     Available Rethods     Sobet     Antrologie     Antrologie     Antrologie     Antrologie | Default Title Block       Conducted Science       Column()       Lines         Conductors       Conductors       Column()       Lines         Conductors       Conductors       Column()       Lines         Conductors       Conductors       Column()       Lines         Conductors       Conductors       Conductors       Column()       Lines         Conductors       Conductors       Conductors       Column()       Lines         Conductors       Conductors       Conductors       Conductors       Column()         Conductors       Column()       Conductors       Column()       Column()         Conductors       Column()       Column()       Column()       Column()         Conductors       Column()       Column()       Column()       Column()         Conductors       Column()       Column()       Column()       Column()         Conductors       Column()       Column()       Column()       Column()         Conductors       Column()       Column()       Column()       Column()         Conductors       Column()       Column()       Column()       Column()         Conductors       Column()       Column()       Column()       Column() |  |
| CAPROGRAM FILES/SEE                                                                                                    | ELECTRICAL EXPERT YOR AVPROJ                                                                                                    | ICCTS(TEST INVES APD)                                                                                                    |  |

Click Product Integration in the left section.

The following depictive icon is contained there:

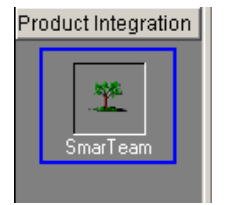

## Data Model

This tab allows specifying the SEE settings to use for proper synchronisation with SmarTeam, ex:

| marTeam Synchronization                                                                                                    |                                                   |                                                            |       |  |
|----------------------------------------------------------------------------------------------------|---------------------------------------------------|------------------------------------------------------------|-------|--|
| Attribute Name for Synchro                                                                                                    | onization: SMARTE                                 | SMARTEAMID                                                 |       |  |
| marTeam Classes Used-                                                                                                    |                                                   |                                                            |       |  |
| Class Used for SEE Projec                                                                                                    | sts: See Elec                                     | See Electrical Expert Document See Appended File File Type |       |  |
| Class Used for Attached F                                                                                                    | iles: See App                                     |                                                            |       |  |
|                                                                                                    | , ···                                             |                                                            |       |  |
| ook Up Class Name                                                                                                    | File Tupe                                         |                                                            |       |  |
| COOK OP CIASS Maille                                                                                                    | I lie Type                                        |                                                            |       |  |
| LUOK OP Class Maille                                                                                                    | Ji lie Type                                       |                                                            |       |  |
| marTeam File Types                                                                                                    | piects:                                           |                                                            |       |  |
| marTeam File Types                                                                                                    | rojects:                                          |                                                            |       |  |
| marTeam File Types<br>File Type Used for SEE P<br>See Electrical Expert                                                              | rojects:                                          |                                                            |       |  |
| marTeam File Types<br>File Type Used for SEE P<br>See Electrical Expert<br>Class Used for Attached F                                 | rojects:                                          |                                                            |       |  |
| marTeam File Types<br>File Type Used for SEE P<br>See Electrical Expert<br>Class Used for Attached F<br>File Extension               | rojects:<br>iles:<br>Class Used                   | file Ty                                                    | pe Us |  |
| marTeam File Types<br>File Type Used for SEE P<br>See Electrical Expert<br>Class Used for Attached F<br>File Extension<br>XML        | rojects:<br>illes:<br>Document                    | file Ty<br>General                                         | pe Us |  |
| marTeam File Types<br>File Type Used for SEE P<br>See Electrical Expert<br>Class Used for Attached F<br>File Extension<br>XML<br>DOC | rojects:<br>"iles:<br>Document<br>Office Document | J File Ty<br>General<br>Microsoft Word                     | pe Us |  |

#### SmarTeam Synchronization

Make sure the proper *Attribute name* is entered in the field:

| - SmarTeam Synchronization          |            |
|-------------------------------------|------------|
| Attribute Name for Synchronization: | SMARTEAMID |

The synchronization attribute, specified in the field, is automatically updated in the *SEE* Project when you open it following the execution of a **Smarteam/Life Cycle/Check Out...** or **Smarteam/Life Cycle/New Release...** operation within the *Smarteam* Application.

This attribute has to be created in the "project attributes"

| W                 |                                                                                                    |                        |                                   |                    |               |         |
|-------------------|----------------------------------------------------------------------------------------------------|------------------------|-----------------------------------|--------------------|---------------|---------|
| Project 😑 😂       | List of Methods                                                                                                    | Default (Default metho | d for future Project)             |                    |               |         |
| <b>T</b>          | Active Project  Active Project  Control  Control  Contro  Control  Control  Control  Control | Project Altributes     | Group Attributes   Sheet Attribut | es   Display const | anit   Displa | ey Fike |
| ts & Altributes   | C Available Mathada                                                                                                    | Name                   | Description                       | Initial value      | Format        | 1       |
| -                 | Available methods                                                                                                    | 01                     | Project Title                     |                    | Format        | Ves     |
| 17 N              | E Sheat                                                                                                    | 02                     | Project Title Line 2              |                    | Format        | Yes     |
|                   | N Stighter                                                                                                    | 03                     | Project Number                    |                    | Format        | No      |
|                   | A Default for IEC thank                                                                                                    | 04                     | Customer                          |                    | Format        | No      |
| Hervision         | Derauctor IEC cagging                                                                                                    | 05                     | Customer : Address Line           |                    | Format        | No      |
| 100 C             |                                                                                                    | 06                     | Customer : Address Line           | 1                  | Format        | No      |
|                   |                                                                                                    | 07                     | Customer : Telephone              |                    | Format        | No.     |
|                   |                                                                                                    | 08                     | Customer : Fax                    |                    | Format        | No      |
| anguage           |                                                                                                    | 09                     | Designer                          |                    | Format        | No      |
|                   |                                                                                                    | 10                     | Designer : Address Line 1         |                    | Format        | No      |
|                   |                                                                                                    | 11                     | Designer : Address Line 2         | 1                  | Format        | No      |
|                   |                                                                                                    | 12                     | Designer : Telephone              |                    | Format        | No      |
| an & Exlaur       |                                                                                                    | 13                     | Designer : Fax                    |                    | Format        | No      |
| C. M. Contraction | 1                                                                                                    | 14                     | Designer : Project Number         |                    | Format        | No      |
| 1                 |                                                                                                    | DATEPROJCREA           | Project Creation Date             |                    | Format        | No      |
|                   | 1                                                                                                    | REVISION               | Révision                          | 1                  | Format        | No      |
|                   | (                                                                                                    | SEESM01                | Attrib1                           |                    | Format        | Yes     |
| Layers            |                                                                                                    | SEESM02                | Attrib2                           |                    | Format        | Yes     |
|                   |                                                                                                    | SEESM03                | Attrib3                           |                    | Format        | Yes     |
|                   |                                                                                                    | SMARTEAMD              | Smarteam ID                       | 1                  | Format        | No      |

Note See also : Synchronization between a See document and Smarteam document

The update occurs because at the execution of the referred operations, a new Document is created and consequently – a new OBJECT\_ID in the **Smarteam** Database. A special script, previously connected by you to the "Check Out" and "New Release" operations, updates the value of the synchronization attribute within **SEE** with the OBJECT\_ID of the new **Smarteam** Document.

(For further information on connecting scripts with life cycles, using **Smarteam** tools, refer to the **Smarteam** Documentation.)

#### **Smarteam Class Used**

Make sure the proper values are entered:

| Class Used for SEE Projects: See Electrical Expert Document |                   |  |  |  |
|-------------------------------------------------------------|-------------------|--|--|--|
| Class Used for Attached Files:                              | See Appended File |  |  |  |
| Look Up Class Name                                          | File Type         |  |  |  |

#### File Type Management

Make sure the proper File Type is defined for the SEE Document:

| S | imarTeam File Types              |
|---|----------------------------------|
|   | File Type Used for SEE Projects: |
|   | See Electrical Expert            |

For each file extension you wish to be identified as an appended file, make sure the proper association is made between the file extension, the class used for this extension and the **Smarteam** file type used.

| Class Used for Attached Files: |                 |                 |  |  |
|--------------------------------|-----------------|-----------------|--|--|
| File Extension                 | Class Used      | File Type Used  |  |  |
| XML                            | Document        | General         |  |  |
| DOC                            | Office Document | Microsoft Word  |  |  |
| XLS                            | Office Document | Microsoft Excel |  |  |
|                                |                 |                 |  |  |

#### **Advanced Settings**

Normally, the default values for these settings are correct for most **Smarteam** installations. It is possible to change them simply if you wish to allow some flexibility in case **Smarteam** has to change the system values used by the **SEE – Smarteam Integration**.

Click the Advanced... button.

The following window is displayed:

| Directory information:        | DIRECTORY       |  |
|-------------------------------|-----------------|--|
| File name information:        | FILENAME        |  |
| File type information:        | FILETYPE        |  |
| File description information: | TDM_DESCRIPTION |  |

These settings define which **Smarteam** attributes are used for the directory information, the file name information and the file description information.

The File description Information attribute will be the attribute used for create the name of new see document with the command "Save As" of Smarteam menu in See Electrical Expert.

• You can then change any of these values, if needed.

### Attribute Mapping

Within this tab you define the correspondence between *SEE* Project attributes and SmarTeam Document Object attributes.

\_\_\_\_\_

| Standard (Active Project)     |                                                                                                    |                                                                                                    |                                                                                                    |                                                                                                    |  |  |  |
|-------------------------------|----------------------------------------------------------------------------------------------------|----------------------------------------------------------------------------------------------------|----------------------------------------------------------------------------------------------------|----------------------------------------------------------------------------------------------------|--|--|--|
| Data Model Attributes Mapping |                                                                                                    |                                                                                                    |                                                                                                    |                                                                                                    |  |  |  |
| SEE Project Attribute         |                                                                                                    | SMARTEAM Attribute                                                                                                | Priority                                                                                                    |                                                                                                    |  |  |  |
| PROJ_TITLE                    | Ŧ                                                                                                    | TDM_DESCRIPTION                                                                                                   | SEE                                                                                                    | -                                                                                                    |  |  |  |
| CUSTOMER                      | •                                                                                                    | TDM_CUSTOMER                                                                                                    | NONE                                                                                                    | -                                                                                                    |  |  |  |
| DATECREATE                    | •                                                                                                    | TDM CREATE DATE                                                                                                   | SMARTEAM                                                                                                    | -                                                                                                    |  |  |  |
| REVISION                      | •                                                                                                    | TDM_REV                                                                                                    | SMARTEAM                                                                                                    | -                                                                                                    |  |  |  |
|                               | •                                                                                                    |                                                                                                    |                                                                                                    |                                                                                                    |  |  |  |
|                               | Active Project)<br>a Model Attributes M<br>SEE Project Attributes<br>PROJ_TITLE<br>CUSTOMER<br>DATECREATE<br>REVISION | Active Project)  A Model Attributes Mag  SEE Project Attribute PROJ_TITLE PROJ_TITLE CUSTOMER DATECREATE REVISION | Active Project)  Attributes Mapping  SEE Project Attribute  PROJ_TITLE  PROJ_TITLE  TDM_DESCRIPTION  CUSTOMER  DATECREATE  TDM_CUSTOMER  TDM_CREATE DATE  REVISION  TDM_REV | Active Project Attributes Mapping         SEE Project Attribute       SMARTEAM Attribute       Priority         PROJ_TITLE       TDM_DESCRIPTION       SEE         CUSTOMER       TDM_CUSTOMER       NONE         DATECREATE       TDM_CREATE DATE       SMARTEAM         REVISION       TDM_REV       SMARTEAM |  |  |  |

#### "SEE Project Attribute" Field

Click on the within this field to select, from the scrolling list that opens, the desired project attribute to map - you cannot type in this field.

The list contains all SEE Project Attributes listed by their names, read from the **Sheet & Attributes** method.

#### "SMARTEAM Attribute" Field

Enter manually the name of the desired Smarteam Attribute to be mapped with the selected SEE Project Attribute.

#### "Priority" Field

Specify, for your pair of attributes, whether and which one of the two applications – SEE or SMARTEAM – will have priority.

Note

After clicking on the *substantial* button within the field, choose between the three possibilities provided: **NONE**, **SEE** and **SMARTEAM INTEGRATION**.

The **NONE** option is filled in by default whenever you add a new SEE Project Attirbute to map.

After you define a mapping pair, a new empty line automatically appears allowing you to define the next one, if desired.

When you open a **SEE** Project from **SMARTEAM**, the values of the **SMARTEAM** attributes being parts of mapping pairs for which the *Priority* was set to **"SMARTEAM INTEGRATION"** or **"NONE"** are transferred to the respective **SEE** Project Attributes.

Note

You can delete a defined mapping pair by clicking within the **SEE Project Attribute** field to select the whole line and pressing the **"Delete"** key of the keyboard afterwards.

#### Synchronization between Paired Attributes when Opening SEE Project within

#### Smarteam

When, within *Smarteam*, you open a **SEE** Project, synchronization process is performed for the paired attributes provided:

• The SEE Project is associated to Smarteam

Thus, when opening the respective **SEE** Project, the Smarteam Document Object associated to this project is identified.

- Pairs of the desired attributes from the two applications were defined in the **Attributes Mapping** tab of the **Smarteam** Method within **SEE**.
  - If, however, one of the attributes, of which a mapping pair is composed, is missing, synchronization is not performed for this pair.
- The *Priority* being set for the particular mapping pairs is "SMARTEAM INTEGRATION" or "NONE".
- The SEE Project is being opened in mode different from "for copy".

If all of the above conditions are satisfied, then when you open a **SEE** Document from **SMARTEAM**, the values of the **SMARTEAM** attributes being parts of correctly defined mapping pairs are transferred to their respective **SEE** Project Attributes associated.

#### Synchronization between Paired Attributes at Saving SEE Project within

#### Smarteam

When, within *Smarteam*, you save a SEE Project by either:

executing the Smarteam/Save or Smarteam/Save As... commands

or

- closing the Project

or

 performing any of the Smarteam/Life Cycle... commands such as: Check In, Check Out, Release, New Release, Obsolete, Undo Check Out

Synchronization process is performed for the paired attributes provided:

• The respective SEE Project is associated to Smarteam

Thus, when opening the respective **SEE** Project, the Smarteam Document Object associated to this project is identified.

- Pairs of the desired attributes from the two applications were defined in the **Attributes Mapping** tab of the **SmarTeam** Method within **SEE**.
  - If one of the attributes to compose a mapping pair is missing, synchronization is not performed for this pair.
- The *Priority* being set for the particular mapping pairs is "SEE" or "NONE".

If these conditions are satisfied, when saving a SEE Project within SMARTEAM through any of the actions quoted above, the values of the SEE Project Attributes being parts of correctly defined mapping pairs are transferred to their respective SMARTEAM attributes – on the Smarteam Document Object.